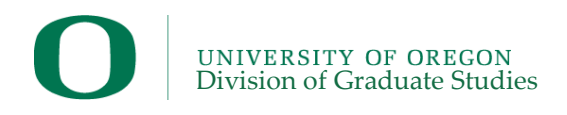

## **Preparing the Nomination Materials:**

Before you navigate to GradWeb to submit the nomination, it is helpful to first read through step all instructions and gather the required components of the application.

## Submitting the Nomination

1. Access to Awards Portal in GradWeb: To submit a nomination in GradWeb, you must have access to the awards module. The awards module can be accessed through two different GradWeb portals- the Departmental portal and the Faculty portal.

|               | Departmental Portal                       | Faculty Portal                                        |
|---------------|-------------------------------------------|-------------------------------------------------------|
| Who has this  | Departmental staff who have submitted a   | All faculty have access to the faculty portal, though |
| type of       | GradWeb Access Form. (Typically Grad      | only DGS, Department Heads and two additional         |
| access?       | Coordinators)                             | faculty can have access to the additional department  |
|               |                                           | view that includes the awards module.                 |
| Link to login | https://gradweb.uoregon.edu/main/main.asp | https://gradweb.uoregon.edu/main/mainFaculty.asp      |
| Location of   | Navigate to "Awards" on the top toolbar.  | Navigate to "Departmental View" on the top toolbar.   |
| Awards        |                                           | Then, Navigate to "Awards" in the top toolbar.        |
| Module        |                                           |                                                       |
| I do not have | Submit a GradWeb Access Form requesting   | Contact your Graduate Coordinator and ask them to     |
| access to the | access to the awards module.              | follow the steps below to update Dept.                |
| awards        |                                           | Head/DGS/Additional Faculty Access.                   |
| module.       |                                           |                                                       |
|               |                                           | Instructions for Coordinators:                        |
|               |                                           | In GradWeb, navigate to: Admin>Head/Director          |
|               |                                           | Access>make updates>submit.                           |

#### 2. Navigate to: Awards > Recruitment Awards > Submit application.

Choose Promising Scholar Award.

Enter the last name to find the student's application for admission.

Once you have selected an applicant, click "Start Application".

*Note:* You will only be able to search for applicants who have been marked as "Admission Offered" in the Admissions module of GradWeb.

# **3.** Complete each of the three nomination sections. Each section has information that you are required to provide and other information that is optional. See the tables below for more detail.

| Student Information Section                              |                                                                |  |
|----------------------------------------------------------|----------------------------------------------------------------|--|
| Required Fields                                          | Optional Fields                                                |  |
| <ul> <li>Promising Scholar Round 1 or Round 2</li> </ul> | <ul> <li>GRE Scores: Verbal, quantitative reasoning</li> </ul> |  |
| <ul> <li>National Name Exchange: yes or no</li> </ul>    | and analytical percentiles.                                    |  |
| <ul> <li>Department Rank of Applicant (1-6)</li> </ul>   | <ul> <li>Undergrad Cumulative GPA</li> </ul>                   |  |
| Program Name                                             | Masters Cumulative GPA                                         |  |
| Assigned Advisor                                         |                                                                |  |
| Advisor Email                                            |                                                                |  |

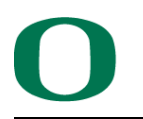

- Department DGS
- DGS Email
- Financial Contact
- Financial Contact Email
- Graduate Coordinator
- Graduate Coordinator Email

## **Additional Documents Section**

### **Required Fields**

- Unofficial transcripts
- Letter of Support from Department Head: See detailed instructions here.

https://graduatestudies.uoregon.edu/sites/graduatestudies1.uoregon.edu/files/psa\_-\_\_\_\_\_department\_\_\_head\_\_letter\_2021.pdf

• **Statement of Purpose:** If there is already a statement of purpose attached to this section, it was pulled from the applicant's application and you do not need to add anything here. If it was not pulled from the applicant's application, upload the student's statement of purpose in the Additional Supporting Documents section.

• Letters of Recommendation: First check whether there are letters of recommendation attached to the next section. If so, you do not need to add anything here. If it was not pulled from the applicant's application, upload a PDF of the recommendations here.

### **Letters of Recommendation Section**

This page shows a summary of the letters of recommendation submitted in GradWeb. For programs that use other systems (outside of the GradWeb application) to collect letters of recommendation for incoming students, please upload a PDF of the recommendations in the Additional Supporting Documents section.

Please note: Clicking on the Save button on any page will just save the information without attempting to validate that all the required information has been provided. Clicking on the "Save and continue" button will validate that all required information has been provided and will take you to a confirmation page. Clicking on the "Confirm" button on that page will mark that page as complete and take you to the next page in the process.

**4. Submit Application:** Once these three sections are complete (indicated by green check marks on the page names at the top), you can navigate to the Complete App page and submit the application.

Questions? Contact Hannah Schneider-Lynch (hslynch@uoregon.edu).